# EJECUTAR CUMPLIMIENTO DESDE REGISTRO DEL ALUMNO (SMARQCM)

#### Para tener en cuenta:

Estimados, este instructivo cuenta con hipervínculos en cada paso con el fin de agilizar su búsqueda. Para ir a un paso en específico puede darle clic en la imagen que se muestra a continuación y de igual manera tiene la posibilidad de regresar al inicio del instructivo a lo largo del documento. Esperamos que le sea de mucha utilidad.

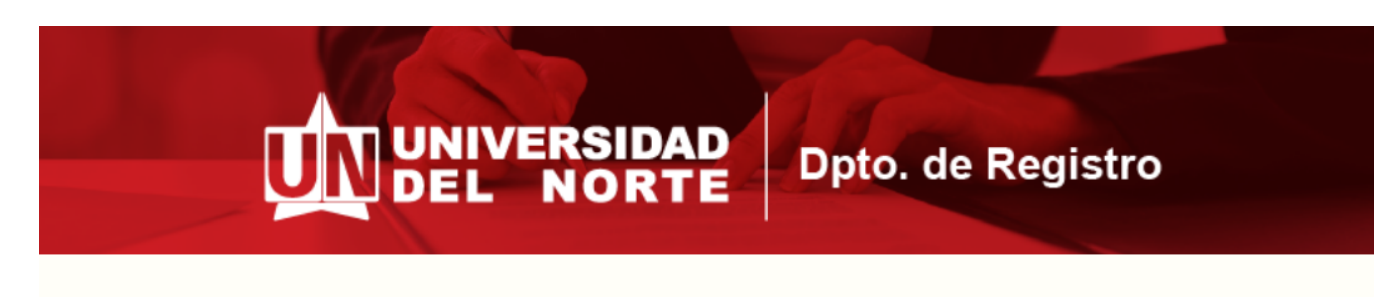

# EJECUTAR CUMPLIMIENTO DESDE REGISTRO DEL ALUMNO (SMARQCM)

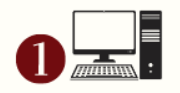

Ingresar por la página de la Universidad al portal de "profesores y administrativos" y digitar el usuario y su clave para acceder.

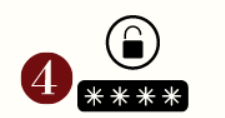

Llenar el campo de 'ID' con el código del estudiante y presionar en el botón 'ir'.

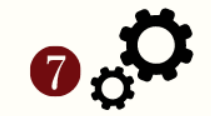

Nuevamente vaya a 'herramientas' y presione 'copiar desde registro de alumno'

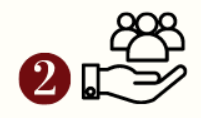

Escoger pestaña de "mis servicios" y luego presionar "Banner"

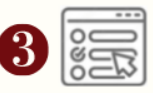

Escribir en la barra de búsqueda 'SMARQCM'

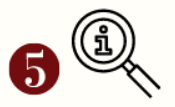

Presionar en la palabra 'insertar' y agregar el período correspondiente.

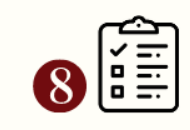

Haga doble clic en el primer registro y 'guardar'

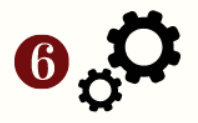

Seguidamente, diríjase a 'herramientas' y presione ' curriculum de cumplimiento'

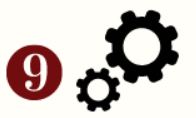

Finalmente, vaya a herramientas, presione 'enviar para procesamiento'

Y revise actualización: SZAURPT, modulo M, reporte de cumplimiento por materia curso

Ingresar por la página principal de la Universidad del Norte, a través del link: <u>https://www.uninorte.edu.co/en/login</u>. Seguidamente, diríjase a portales, presione en la opción 'profesores y administrativos' y por último, ingrese su usuario y contraseña.

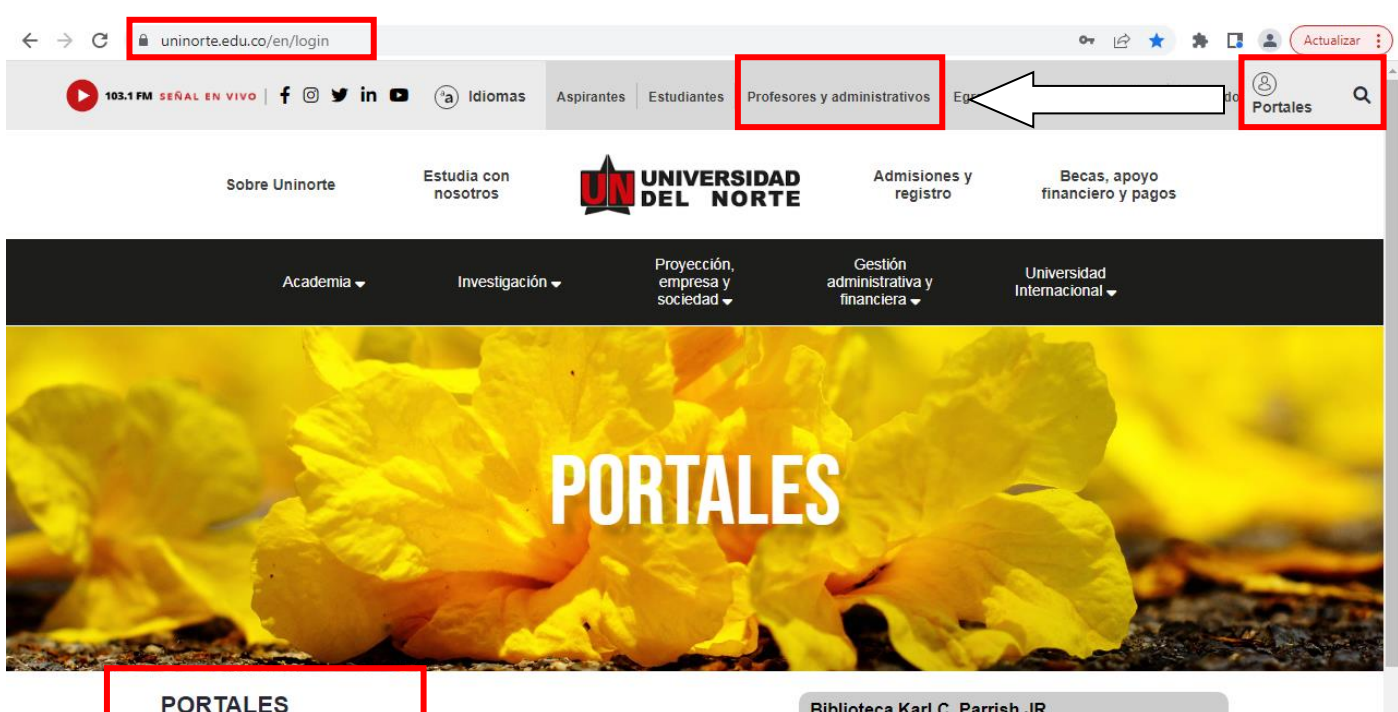

| PORTALES  | Biblioteca Karl C. Parrish JR.                  |
|-----------|-------------------------------------------------|
| lario     |                                                 |
| delynl    | Centro Médico                                   |
| seña      | Servicios TIC                                   |
|           | unidos                                          |
|           | Campus seguro                                   |
| ontraseña | Microsoft 365 pueva suite ofimática de Uninorte |
| ón        | microsoft 565, nueva suite onmatica de onmorte  |
| as?       |                                                 |

Dar clic en "Mis servicios" y elija la opción de "Banner"

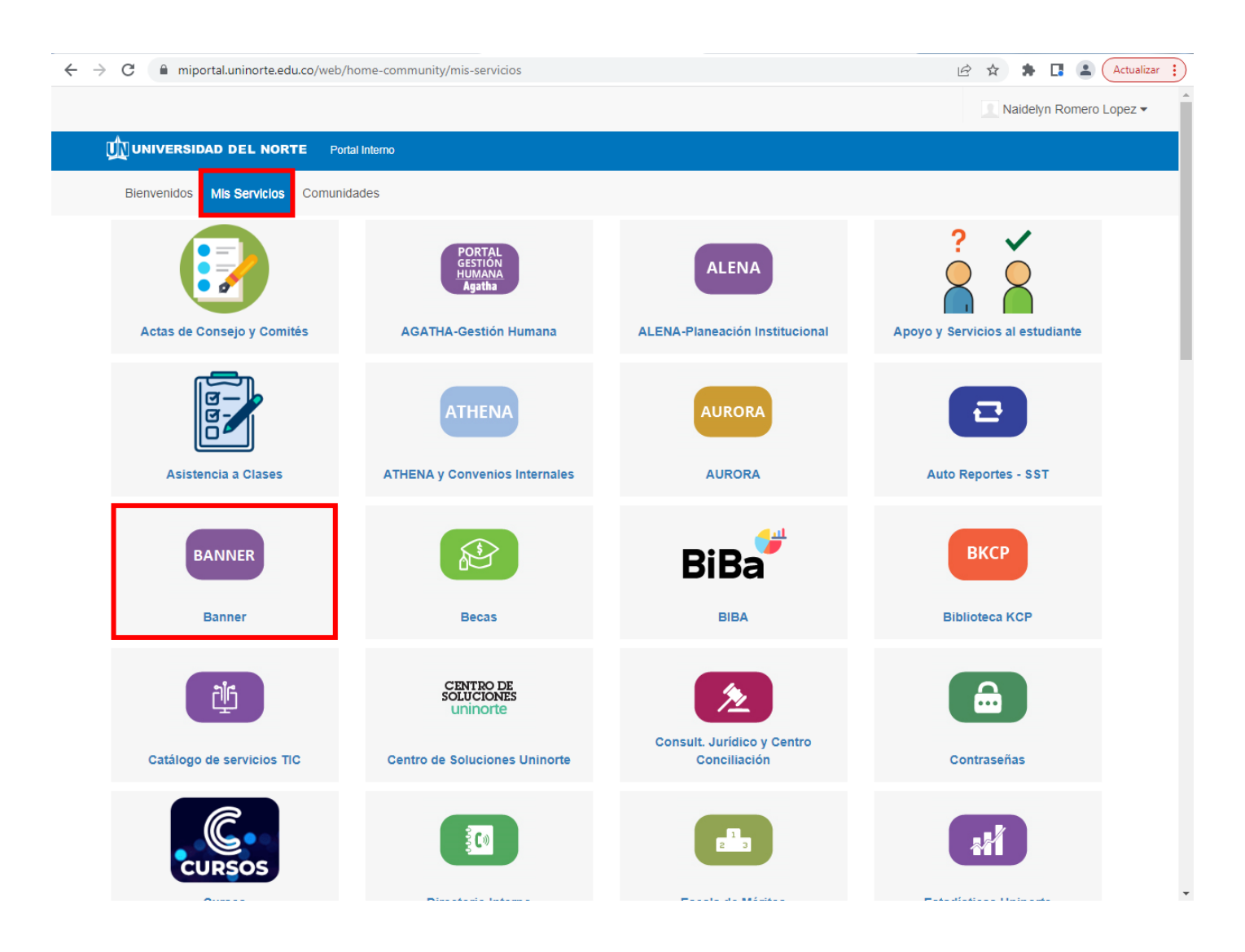

# Escribir en la barra de búsqueda la forma 'SMARQCM'

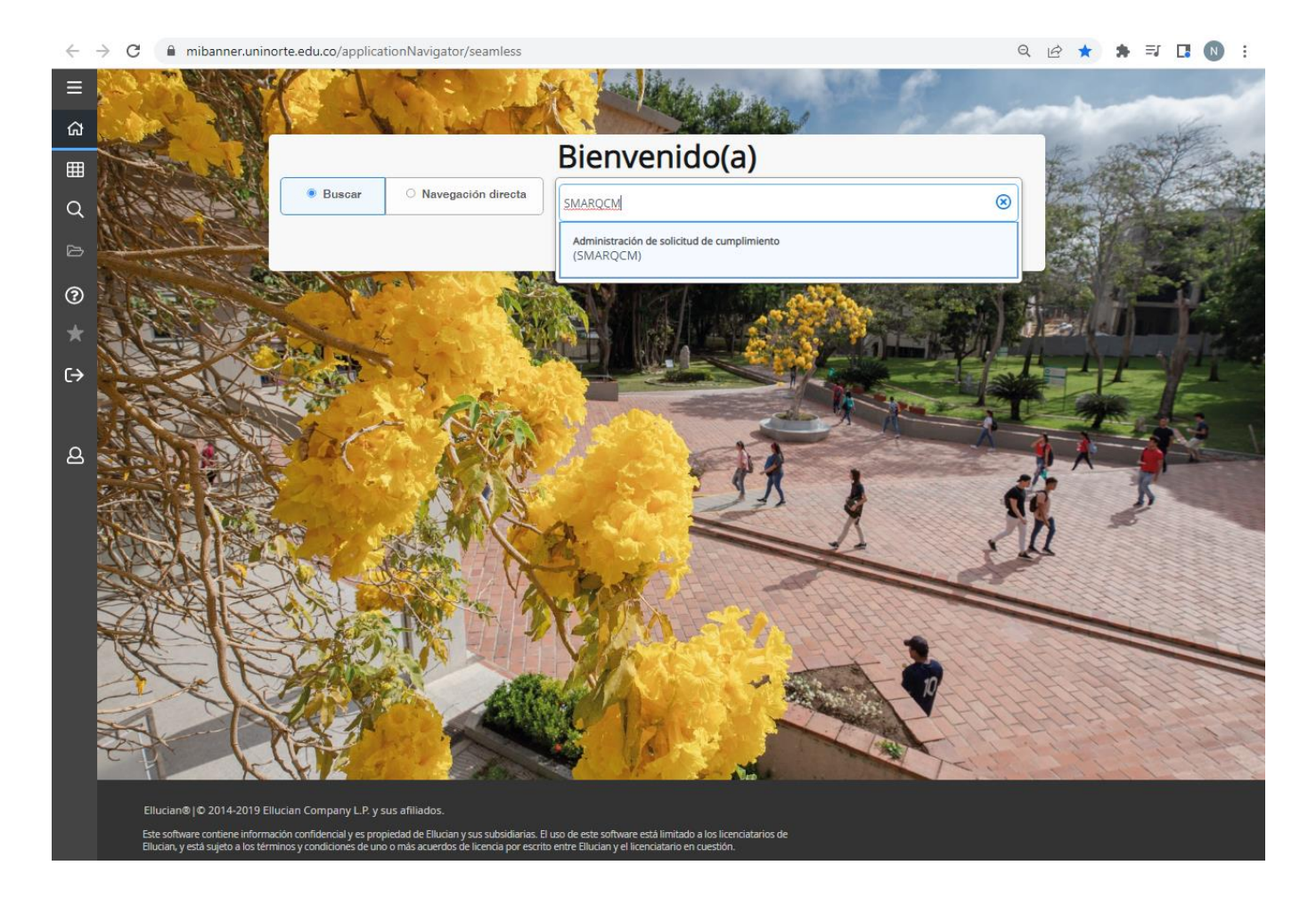

En 'ID' escribir el código del estudiante y presione el botón 'Ir'.

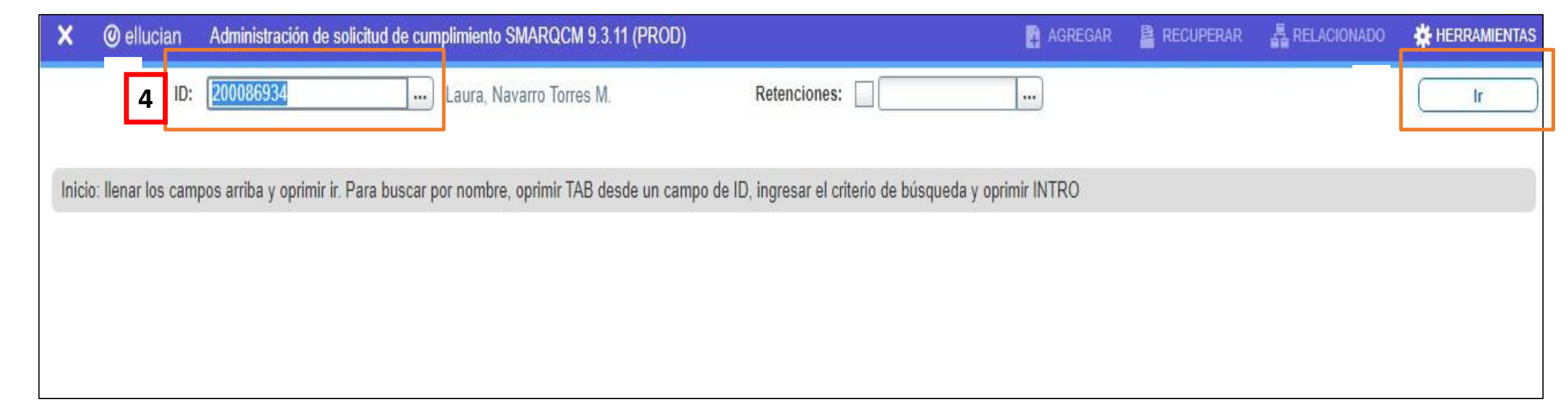

#### Presionar 'Insertar' y agregue el período correspondiente.

| × @ ellucian          | Administración de solicitud de cumplimiento SMARQCM 9.3.11 (PROD) |                       |                                     | 🖺 RECUPERAR 🛛 🗸 RE | LACIONADO  | 🛠 HERRA  | MIENTAS   |
|-----------------------|-------------------------------------------------------------------|-----------------------|-------------------------------------|--------------------|------------|----------|-----------|
| ID: 200128453 Naide   | elyn, Romero Lopez I. Retenciones:                                |                       |                                     |                    | C          | Recomen  | zar       |
| * ADMINISTRACIÓN DE   | SOLICITUD DE CUMPLIMIENTO                                         |                       |                                     | 🖶 Insertar         | Eliminar 🗧 | Copiar   | 👻 Filtrar |
| Solicitud de cumplim  | iento                                                             |                       |                                     |                    |            |          |           |
| Periodo de            | 202220                                                            |                       | Solo aplicar cursos de grado        |                    |            |          |           |
| evaluación            | *                                                                 |                       |                                     |                    |            |          |           |
| Valor mínimo de       | o                                                                 |                       | Actualizar cursos aplicados         |                    |            |          |           |
| calificación numérica |                                                                   |                       |                                     |                    |            |          |           |
| Orden de uso de       | Periodo descendente                                               |                       | Usar cursos en-progreso             |                    |            |          |           |
| curso                 |                                                                   |                       | <u>ት</u> ት                          |                    |            |          |           |
| Datos adicionales de  | cumplimiento                                                      |                       |                                     |                    |            |          |           |
|                       | Crear registros de área no-usada                                  |                       | Crear registros de rechazo          |                    |            |          |           |
|                       | Crear cursos/atributos no-usados                                  |                       | Crear reporte de selección de curso |                    |            |          |           |
| Detalles de solicitud |                                                                   |                       | _                                   |                    |            |          |           |
| Número de solicitud   | 45                                                                | Periodo de corte      | 000000                              |                    |            |          |           |
|                       |                                                                   | mínimo                | _                                   |                    |            |          |           |
| Código de originador  | AUTO Generado por el sistema                                      | Periodo de corte      | 999999                              |                    |            |          |           |
|                       |                                                                   | máximo                |                                     |                    |            |          |           |
| ID de originador      |                                                                   | Solicitante           | WEHDEKINGA                          |                    |            |          |           |
| Periodo de asesor y   | 202220                                                            | Fecha de solicitud de | 18/07/2022                          |                    |            |          |           |
| clase                 |                                                                   | cumplimiento          |                                     |                    |            |          |           |
| Periodo mínimo en-    | 000000                                                            | Fecha de              | 18/07/2022                          |                    |            |          |           |
| progreso              |                                                                   | cumplimiento          |                                     |                    |            |          |           |
| Periodo máximo en-    | 999999                                                            |                       |                                     |                    |            |          |           |
| progreso              |                                                                   |                       |                                     |                    |            |          |           |
| 🖌 🛋 🚺 de 45 🕽         | N 1 V Por página                                                  |                       |                                     |                    |            | Registro | 1 de 45   |

\* Verificar el periodo. ¿Es el deseado?

\*\* Verificar si se ejecutará con cursos en progreso o con notas definitivas.

Ir a "herramientas" y presionar "Curriculum de cumplimiento"

| × @                 | ellucian                      | Administración de solicitud de cumplimiento SMARQCM 9.3.11 (PROD) |                                       | 🖺 AGREGAR 🛛 🖹 RECU                  | PERAR 🖧 RELACIONAD                       | * HERRAMIENT  |
|---------------------|-------------------------------|-------------------------------------------------------------------|---------------------------------------|-------------------------------------|------------------------------------------|---------------|
| ID: 20008           | 6934 Laura                    | , Navarro Torres M. Retenciones:                                  |                                       |                                     | Acerca de Banner                         |               |
| ADMINIS             | TRACIÓN DE                    | SOLICITUD DE CUMPLIMIENTO                                         |                                       |                                     | OPCIONE\$                                |               |
| Solicitud           | de cumplimi                   | ento                                                              |                                       |                                     | Enviar para procesamier                  | nto           |
|                     | Periodo de *<br>evaluación    | 202110                                                            |                                       | Solo aplicar cursos de grado        | Solicitar salida impresa                 |               |
| Valo<br>calificació | or minimo de *<br>òn numèrica | 0                                                                 |                                       | Actualizar cursos aplicados         | Currículum de cumplimie                  | ento          |
| Orde                | en de uso de *<br>curso       | Periodo cronológico                                               |                                       | Usar cursos en-progreso             | Currículum de cumplimie                  | nto adicional |
| Datos ad            | licionales de                 | cumplimiento                                                      |                                       |                                     | Cobro por servicios de e                 | valuación     |
|                     |                               | Crear registros de área no-usada                                  |                                       | Crear registros de rechazo          | Decumen de colicitudes                   | ovictontos    |
|                     |                               | Crear cursos/atributos no-usados                                  |                                       | Crear reporte de selección de curso | Resumen de solicitudes                   | CAISICHICS    |
| Detailes            | de solicitud                  |                                                                   |                                       | Annual I                            | Cursos planificados                      |               |
| Número              | de solicitud                  |                                                                   | Periodo de corte<br>mínimo            | 000000                              | Copiar de otra solicitud                 |               |
| Código d            | le originador                 |                                                                   | Periodo de corte<br>máximo            | 999999                              | Copiar desde grados de                   | alumno        |
| ID d                | le originador                 |                                                                   | Solicitante                           |                                     | Copiar desde registro de                 | alumno        |
| Periodo             | de asesor y<br>clase          |                                                                   | Fecha de solicitud de<br>cumplimiento | 28-ENE-2021                         | Copiar desde solicitud de                | e admisión    |
| Periodo             | minimo en-<br>progreso        | 000000                                                            | Fecha de<br>cumplimiento              |                                     | Copiar desde informació<br>reclutamiento | n de          |
| Periodo             | mávimo en-                    | 999999                                                            |                                       |                                     |                                          |               |

# Ir a "herramientas" y presionar "Copiar desde registro de alumno"

| × @ ellucian                    | Administración de solicitud de cumplimiento SMARQCM 9.3.11 (PROD) |                 | AGREGAR | RECUPERAR | A RELACIONADO                       | * HERRAMIENT   |
|---------------------------------|-------------------------------------------------------------------|-----------------|---------|-----------|-------------------------------------|----------------|
| ID: 200086934 Laura             | i, Navarro Torres M. Retenciones:                                 |                 |         | Ace       | erca de Banner                      |                |
| CURRICULUM DE CUN               | IPLIMIENTO                                                        |                 |         | OF        | CIONES                              |                |
| Regresar                        |                                                                   |                 |         | En        | viar para procesamier               | ito            |
| Origen                          |                                                                   | Nivel           |         | Sol       | icitar salida impresa               |                |
| Número de<br>secuencia          |                                                                   | Campus          | ]       | Cu        | rrículum de cumplimie               | ento           |
|                                 | Cambiar                                                           | Escuela         |         | Cu        | rrículum de cumplimie               | ento adicional |
| Programa<br>Período de catálogo | 202110                                                            | Grado           |         | Co        | bro por servicios de e              | valuación      |
| Carrera 1                       |                                                                   | Carrera 2       |         | Re        | sumen de solicitudes                | existentes     |
| Departamento 1                  |                                                                   | Departamento 2  |         |           |                                     |                |
| Concentración 1                 |                                                                   | Concentración 1 |         | Cu        | rsos planificados                   |                |
| Concentración 2                 |                                                                   | Concentración 2 |         | Co        | piar de otra solicitud              |                |
| Concentración 3                 |                                                                   | Concentración 3 |         | Co        | piar desde grados de                | alumno         |
| Especialidad 1                  |                                                                   | Especialidad 2  |         |           | niar desde registro de              | alumno         |
|                                 |                                                                   |                 |         |           | niar desde solicitud de             | admisión       |
|                                 |                                                                   |                 |         |           | piar desde solicitud ut             | aumision       |
|                                 |                                                                   |                 |         | Co<br>rec | piar desde informació<br>lutamiento | n de           |

**▲ ≚** 

<u>×</u>

Dar doble clic en el primer registro y presionar "guardar" que se encuentra en la parte inferior derecha.

| ×                                | ellucian         | Resumen de gene     | eral de alumno S | GASTDQ 9.3.9 (PROD | 0                    |                       | B                   | AGREGAR     | RECUPERAR           | A RELACIONADO        | 🔆 HE     | RRAMIENTAS         |
|----------------------------------|------------------|---------------------|------------------|--------------------|----------------------|-----------------------|---------------------|-------------|---------------------|----------------------|----------|--------------------|
| ID: 200                          | 086934 Laura     | , Navarro Torres M. | Nivel: Cam       | pus: Escuela: Gr   | ado: Periodo: P      | rograma: Tipo de camp | o de estudio: Có    | digo de cam | po de estudio:      | (                    | Reco     | menzar             |
| * RESU                           |                  |                     |                  |                    |                      |                       |                     |             | 0                   | nsertar 🗧 Eliminar   | Pa Copia | ar 🔍 Filtrar       |
| De perio                         | •• 8. Do         | oble clic en        | el prime         | er registro 🖡      | o de alumno          | Residencia            | Código de estado ac | adémico     | Periodo de estad    | lo académico         | Código d | e sobrepaso (      |
| 201630                           |                  | 999999              | AS               | 9                  |                      | 0                     | ED                  |             | 201630              |                      |          |                    |
| 201610                           |                  | 201630              | AS               | 1                  |                      | 0                     | ED                  |             | 201610              |                      | l.       |                    |
| <ul> <li>▲</li> <li>▲</li> </ul> | (1) de 1 ▶ )     | H 10 ❤ F            | 'or página       |                    |                      |                       |                     |             |                     |                      | Re       | ▶<br>gistro 1 de 2 |
| RESU                             | MEN DE CURRÍC    | ULUMS - PRINCIPAL   |                  |                    |                      |                       |                     |             | 0                   | nsertar 🖪 Eliminar   | Copia    | ur 🔍 🖲 Filtrar     |
| Prioridad                        | I Periodo        | Programa            | Catálogo         | Nivel              | Campus               | Escuela               | Grado               | Fin         | Clave de resultados | Tipo de admisión     |          | Admisión           |
|                                  | 1 201610         | ) Derecho           | 201610           | Educación Superio  | Campus Principal     | Div Derecho, Cs Pol   | Abogado             |             | 1                   | Ordinaria Pregrado   | )        | 201610             |
| 4                                |                  |                     | ÷                | •                  |                      |                       |                     |             |                     |                      |          | )                  |
| ≪ ≪                              | (1) de 1 ▶ )     | 1 🗸 F               | or página        |                    |                      |                       |                     |             |                     |                      | Re       | gistro 1 de 1      |
| * RESU                           | MEN DE CAMPO     | DE ESTUDIO          |                  |                    |                      |                       |                     |             | 0                   | nsertar 🛛 🗖 Eliminar | Pa Copia | ir   🌱 Filtrar     |
| D An                             | exo a detalles ( | de carrera          |                  |                    |                      |                       |                     |             |                     |                      |          |                    |
| Prioridad                        | I                | Periodo             | Тіро             |                    | Campo de estudio     |                       | Departamento        |             |                     | Anexo a carrera      |          |                    |
|                                  | 1                | 201610              | Major            |                    | Derecho              |                       | Dpto. Derecho       | i           |                     |                      |          |                    |
|                                  | 1                | 201610              | Minor            |                    | Exigencia de Inglés- | Nuevo                 |                     |             |                     |                      |          |                    |
| ≪                                | [] de 1 ▶ )      | Ŋ 3 ♥ F             | or página        |                    |                      |                       |                     |             |                     |                      | Re       | gistro 1 de 2      |

| ANULAR | SELECCIONAR | GUARD |
|--------|-------------|-------|
| ANULAR | SELECCIONAR | GUARE |

| × @ ellucian                                                                                                    | Administración de solicitud de cumplimiento SMARQCM 9.3.11 (PROD) |                 |      | ₽   | AGREGAR   | t 🔒 RE                | CUPERAR   | 🖧 RI     | ELACIONADO | 🛠 HERF | AMIENTAS  |
|----------------------------------------------------------------------------------------------------|-------------------------------------------------------------------|-----------------|------|-----|-----------|-----------------------|-----------|----------|------------|--------|-----------|
| ID: 200086934 Laura                                                                                                    | a, Navarro Torres M. Retenciones:                                 |                 |      |     |           |                       |           |          | (          | Recome | enzar     |
| CURRÍCULUM DE CUM                                                                                                    | IPLIMIENTO                                                        |                 |      |     |           |                       | 8         | Insertar | Eliminar   | Copiar | 🖣 Filtrar |
| Regresar                                                                                                    |                                                                   |                 |      |     |           |                       |           |          |            |        |           |
| Origen                                                                                                    | GENLSTU                                                           | Nivel           | PR   | ])  | Educació  | n Superior I          | Pregrado  |          |            |        |           |
| Número de<br>secuencia                                                                                                    |                                                                   | Campus          | P    | )   | Campus I  | <sup>o</sup> rincipal |           |          |            |        |           |
| Construction of the second second sec | Cambiar                                                           | Escuela         | JU   | )   | Div Derec | ho, Cs Pol            | y Rel Int |          |            |        |           |
| Programa                                                                                                    | PROFEDEREC Derecho                                                | Grado           | DERE | ( ) | Abogado   |                       |           |          |            |        |           |
| Periodo de catálogo                                                                                                    | 201610 Primer semestre 2016                                       |                 |      |     |           |                       |           |          |            |        |           |
| Carrera 1                                                                                                    | PDER Derecho                                                      | Carrera 2       |      | )   |           |                       |           |          |            |        |           |
| Departamento 1                                                                                                    | 0051 Dpto. Derecho                                                | Departamento 2  |      | )   |           |                       |           |          |            |        |           |
| Concentración 1                                                                                                    |                                                                   | Concentración 1 |      | )   |           |                       |           |          |            |        |           |
| Concentración 2                                                                                                    |                                                                   | Concentración 2 |      | )   |           |                       |           |          |            |        |           |
| Concentración 3                                                                                                    |                                                                   | Concentración 3 |      | )   |           |                       |           |          |            |        |           |
| Especialidad 1                                                                                                    | PIGN Exigencia de Inglés- Nuevo                                   | Especialidad 2  |      | )   |           |                       |           |          |            |        |           |

.

Finalmente, presione "Herramientas" y dar clic en "Enviar para procesamiento".

| × @ ellucian           | Administración de solicitud de cumplimiento SMARQCM 9.3.11 (PROD) |                   | Ē       | AGREGAR 📑 RECL        | IPERAR 📲 RELACIONADO 🔮       | HERRAMIENTAS |
|------------------------|-------------------------------------------------------------------|-------------------|---------|-----------------------|------------------------------|--------------|
| ID: 200086934 Laura    | a, Navarro Torres M. Retenciones:                                 |                   |         |                       | Exportar                     | Shift+F1     |
| CURRÍCULUM DE CUM      | IPLIMIENTO                                                        |                   |         |                       |                              | Ctrl+Alt+D   |
| Regresar               |                                                                   |                   |         |                       | Imprimir captura de pantalia | CUITAILTP    |
| Origen                 | GENLSTU                                                           | Nivel             | PR      | Educación Superior Pr | e Limpiar registro           | Shift+F4     |
| Número de<br>secuencia |                                                                   | Campus            | P       | Campus Principal      | Limpiar datos                | Shift+F5     |
|                        | Cambiar                                                           | Escuela           | JU      | Div Derecho, Cs Pol y | Propiedades del elemento     |              |
| Programa               | PROFEDEREC Derecho                                                | Grado             | DEREC   | Abogado               | Desplegar la imagen del ID   |              |
| Periodo de catálogo    | 201610 Primer semestre 2016                                       |                   |         |                       | , , , ,                      |              |
| Carrera 1              | PDER Derecho                                                      | Carrera 2         |         |                       | Salir de Quickflow           |              |
| Departamento 1         | 0051 Dpto. Derecho                                                | Departamento 2    |         |                       | Acerca de Banner             |              |
| Concentración 1        |                                                                   | Concentración 1   |         |                       | OPCIONES                     |              |
| Concentración 2        |                                                                   | Concentración 2   |         |                       |                              |              |
| Concentración 3        |                                                                   | Concentración 3   |         | 9                     | Enviar para procesamiento    |              |
| Especialidad 1         | PIGN Exigencia de Inglés- Nuevo                                   | Especialidad 2    |         |                       | Solicitar salida impresa     |              |
|                        |                                                                   |                   |         |                       | Currículum de cumplimiento   | i.           |
|                        |                                                                   |                   |         |                       | Currículum de cumplimiento   | adicional    |
| 10                     | Revisar actualización: SZALIRPT modulo M. reporte                 | e de cumplimiento | normate | eria - curso          | Cobro por servicios de evalu | uación       |
|                        |                                                                   |                   |         |                       |                              |              |